# Reference Guide: CDER NextGen Portal Account Registration

# Welcome to the CDER NextGen Portal

This guide provides the essential information you need to request an account with the CDER NextGen Portal. The sections cover creating and activating an account, as well as enrolling in and using the Multi-Factor Authentication process. For technical support, email CDER Platform Support staff at <a href="mailto:edmsupport@fda.hhs.gov">edmsupport@fda.hhs.gov</a>.

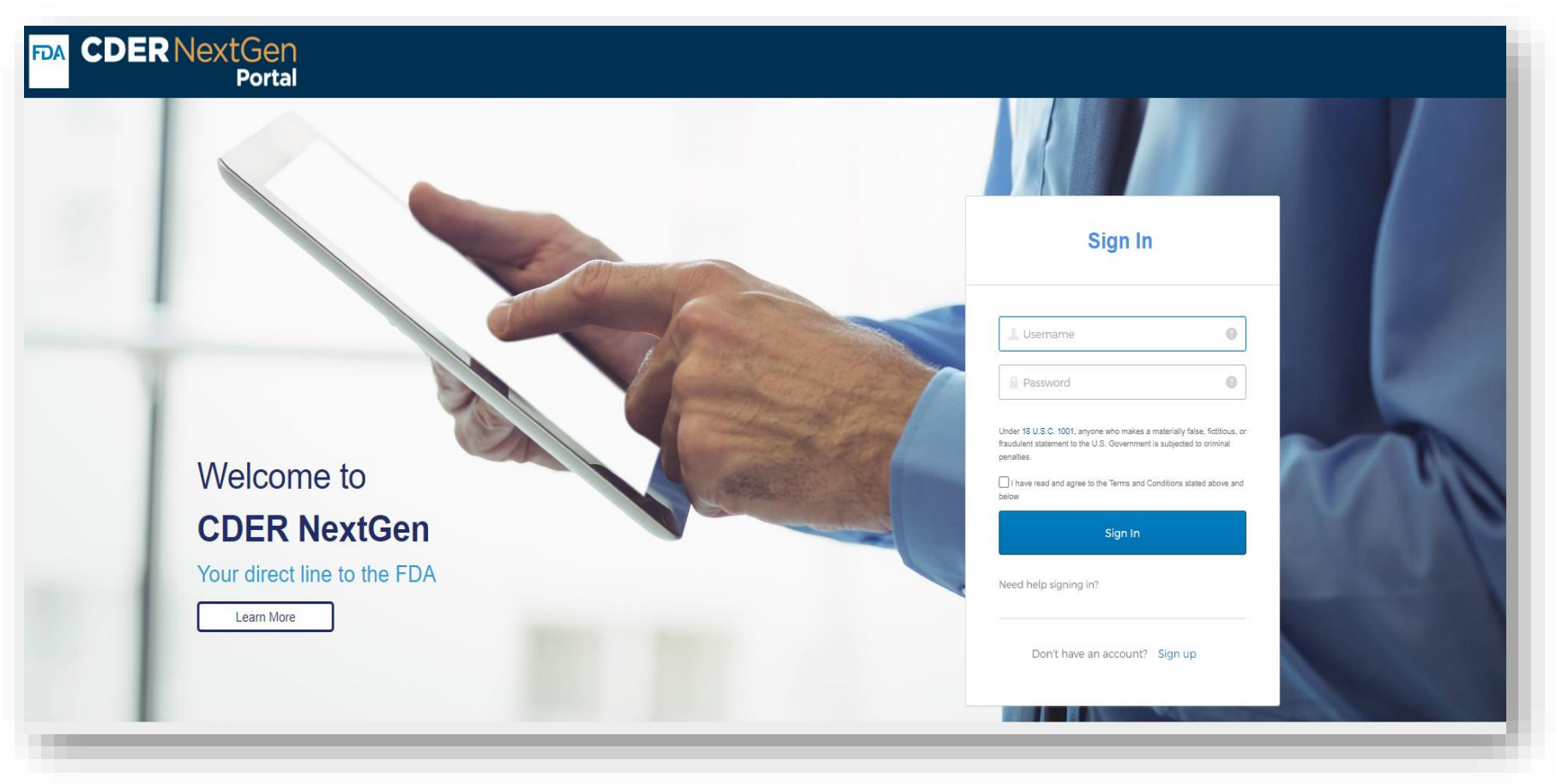

Click here to access the CDER NextGen Portal

| Requesting a Login          | <u>3</u>  |
|-----------------------------|-----------|
| User Login                  | <u>8</u>  |
| Password Reset              | <u>11</u> |
| Technical Support Resources | <u>17</u> |

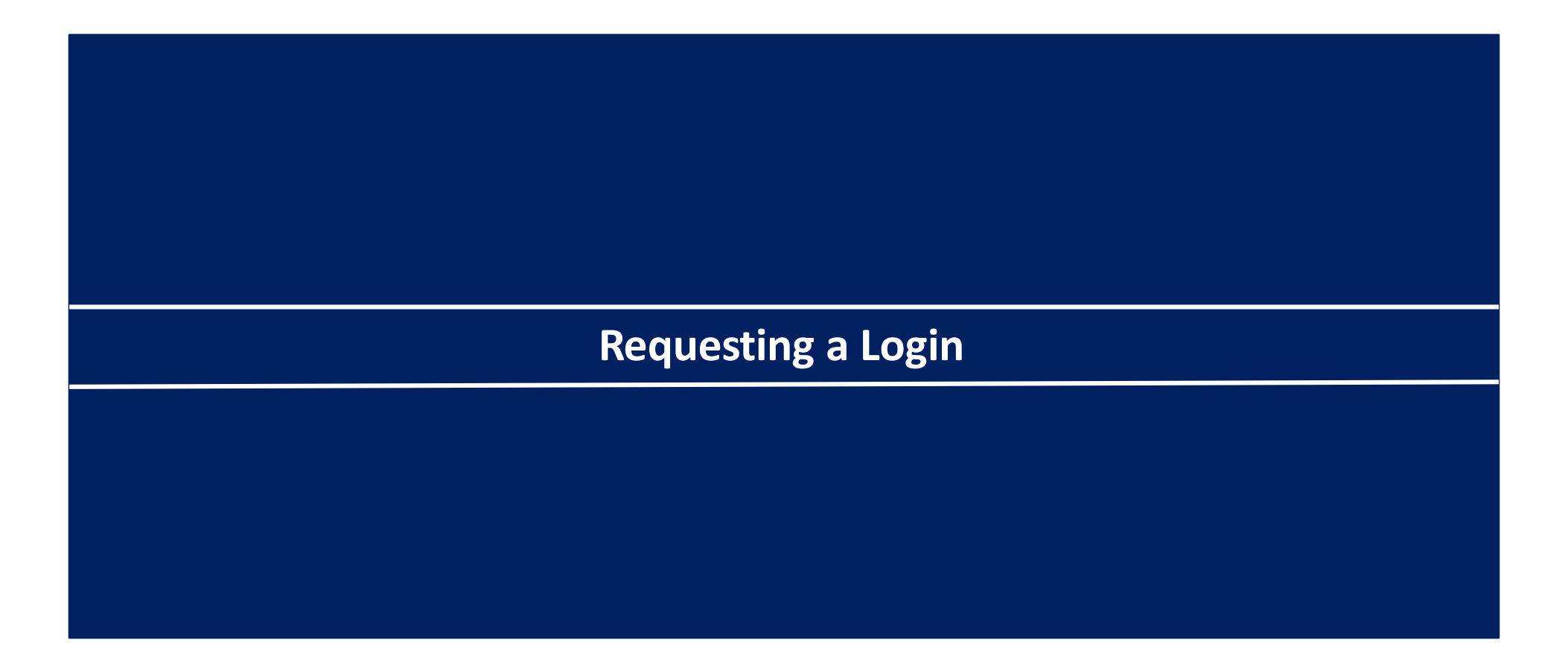

# **Register to Create a Login**

This section describes how to complete the first step in the access request process: submitting a login request.

Step 1. Navigate to CDER NextGen Portal by accessing: <u>https://edm.fda.gov</u>

Step 2. Click Sign up.

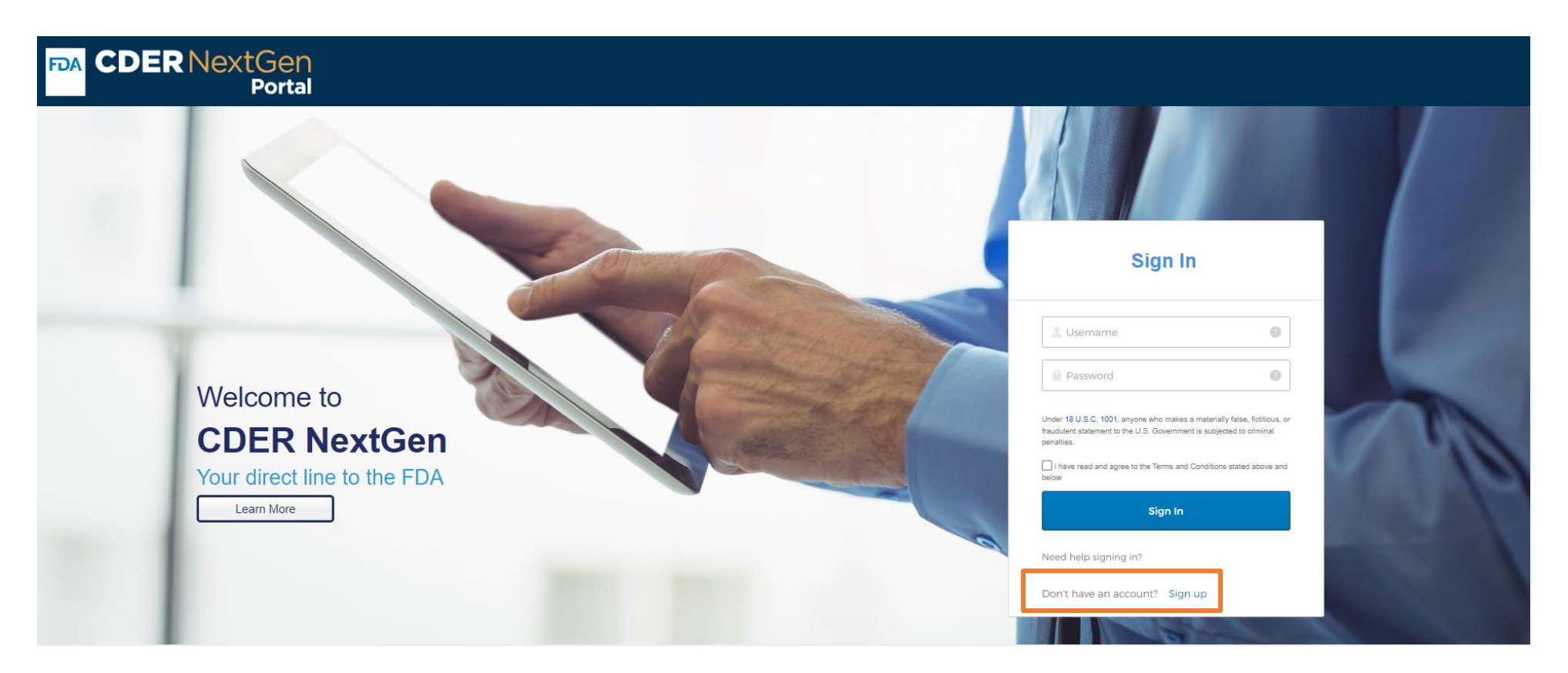

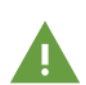

When signing up, please ensure you are using one of our supported browsers.

These browsers include Internet Explorer, Google Chrome, and Mozilla Firefox. Please also ensure your browser allows for the use of third-party cookies. If you have any issues enabling third-party cookies, please contact your IT Support.

**Step 3.** Enter in your Personal Information: First Name, Last Name, Email Address, Office Phone Number and extension, if applicable.

Step 4. Enter your Organization Name and DUNS Number, then click Search.Select your company from the search.

**Step 5.** Review the **Terms and Conditions** for the site.

**Step 6.** Confirm that you agree to the Terms and Conditions by selecting the box next to "I have read and agree to the Terms and Conditions stated above."

Step 7. Click Create Account.

## Welcome to the CDER NextGen Portal!

### \* Contact Information

| * First Name Test            | Middle Name                          | * Last Name<br>Account |
|------------------------------|--------------------------------------|------------------------|
| * Email TestAccount@test.com | * Confirm Email TestAccount@test.com |                        |
| * Country<br>United States   |                                      |                        |
| * Country Code<br>+1         | * Phone Number<br>703000000          | Extension              |

Create Accour

### \* Organization Information

Select your organization. To search for your organization, please enter a minimum of three characters into the organization text field prior to clicking search (i.e. "abc" for abc pharmaceuticals). If your organization is not found, please manually enter an organization to continue with the registration process.

| Organization Name | Organization Address | DUNS |
|-------------------|----------------------|------|
|                   |                      |      |
| •                 |                      | •    |

### Terms and Conditions

Under 18 U.S.C 1001, anyone who makes a materially false, fictitious, or fraudulent statement to the U.S. Government is subject to criminal penalties

Under section 11. 100, sub-part C, paragraphs (a), (b), (c) and (2) of Title 21 of the Code of Federal regulations, accepting the terms and conditions will require the verification of a person's identity and will be considered legally binding upon the verification.

I have read and agree to the Terms and Conditions stated above.

Remove

**Step 8**. After clicking Create Account, you will be navigated to a confirmation message stating that your account has been created and that you need to check your email to complete the login request process.

Step 9. Once you have received your email, click on the Activation Link.

| You have successfully created your profile                                                                                                    |
|----------------------------------------------------------------------------------------------------|
| Your FDA CDER Next Gen Portal Profile has successfully been created. Please check your email for a confirmation message about your profile. Clicking Continue below will redirect you back to main login screen, where you can login using your newly created profile. |
| For questions regarding altering profile information, please contact the CDER platform support team (EDMSupport@fda.hhs.gov).                                                                                                    |
| Continue                                                                                                    |
| For questions regarding the registration process, see this link.                                                                                                    |
|                                                                                                    |
|                                                                                                    |

Multi-Factor Authentication (MFA)

To protect information in your account, the CDER NextGen Portal enforces contextual MFA through your email. Multi- Factor Authentication (MFA) is used as an added layer of security, and you may be prompted for MFA on future login attempts.

### Hi Adam,

Your login request to the FDA CDER NextGen Portal has been received.

Your username is <u>TestAccount@test.com</u>

Please click the following link below to activate your account.

**Note:** Third party cookies should be enabled on the browser before clicking the activation link. If you have any issues enabling third party cookies, please contact your IT Support.

Activation Link (This link expires in 7 days.)

Step 10. You will now be able to Create your Password, select your Forgot Password Question and select a Security Image.

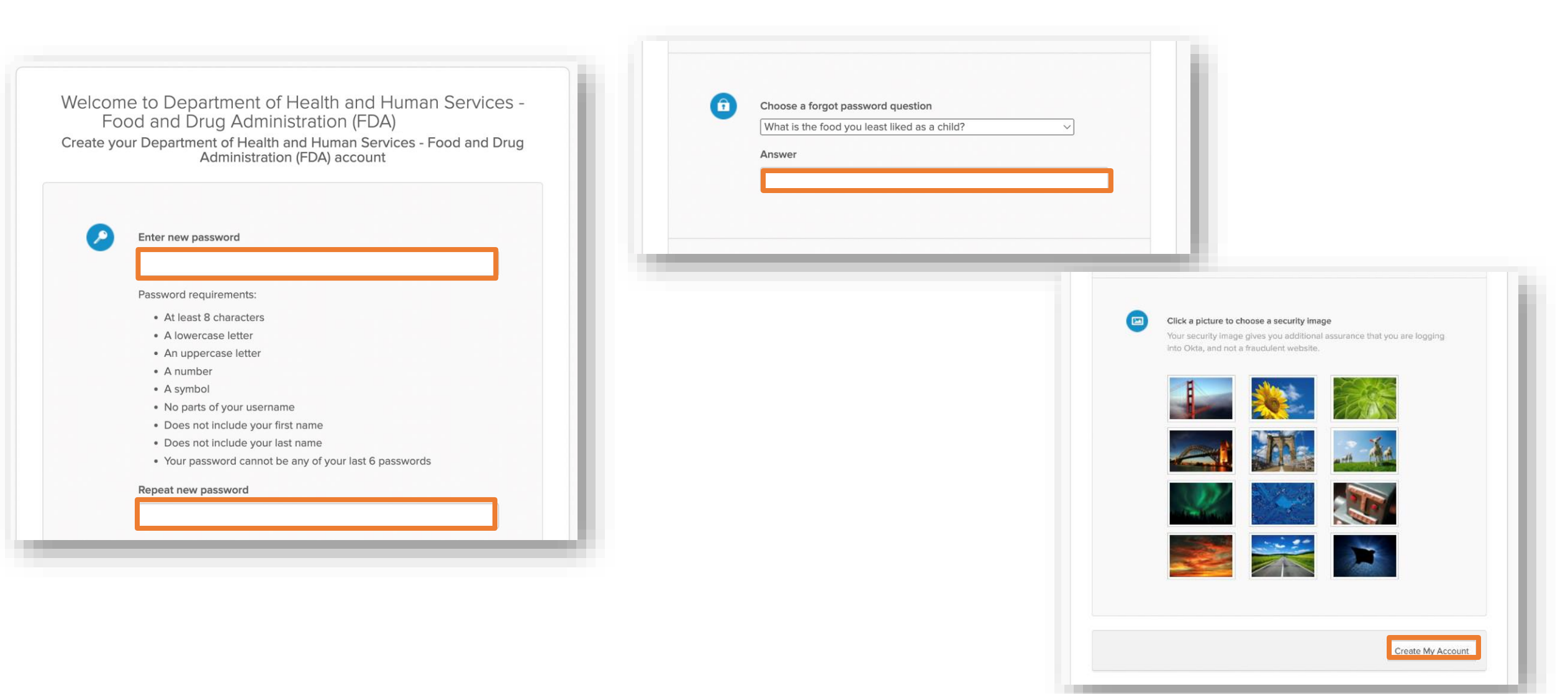

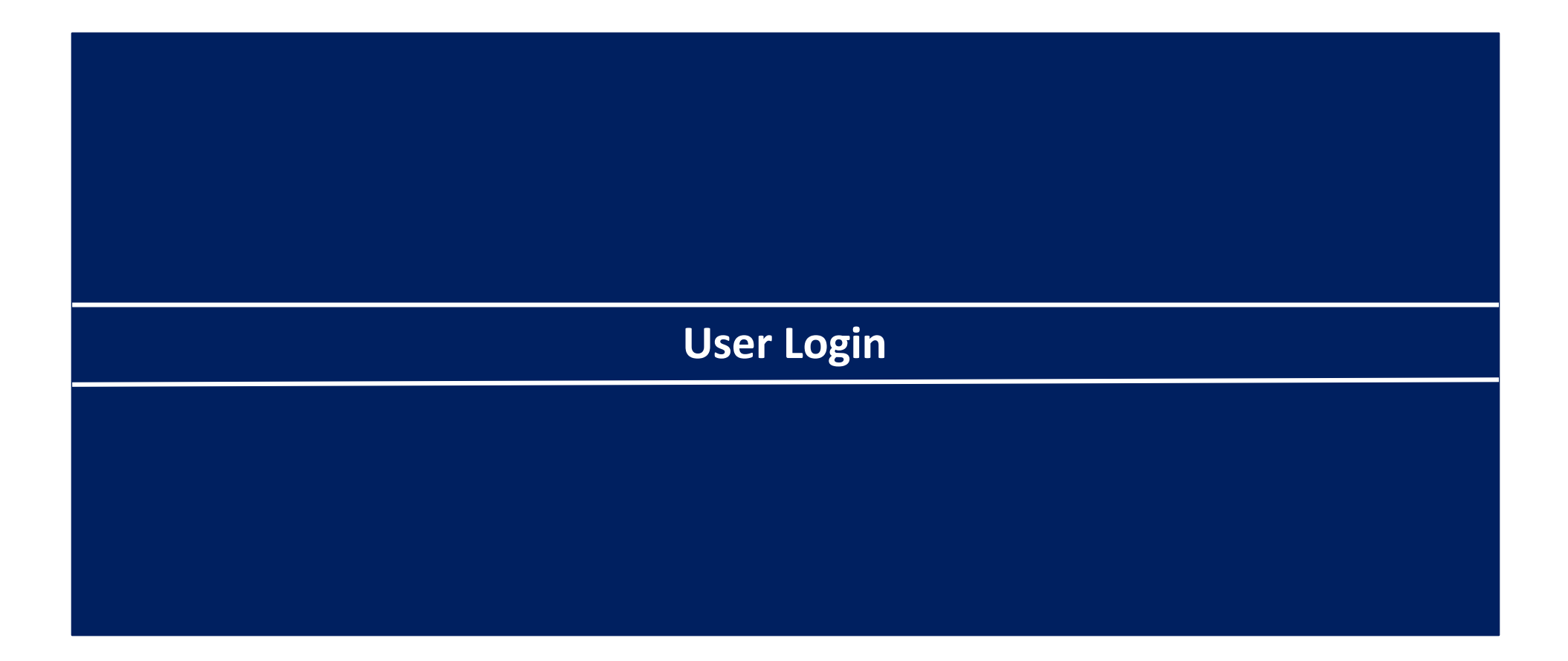

Step 1. Navigate to the CDER NextGen Portal by going to: <u>https://edm.fda.gov</u>

Step 2. Enter your email address as the Username.

Step 3. Enter your new password.

**Step 4**. Confirm that you agree to the terms and conditions of the site by selecting the checkbox.

Step 5. Click Sign In.

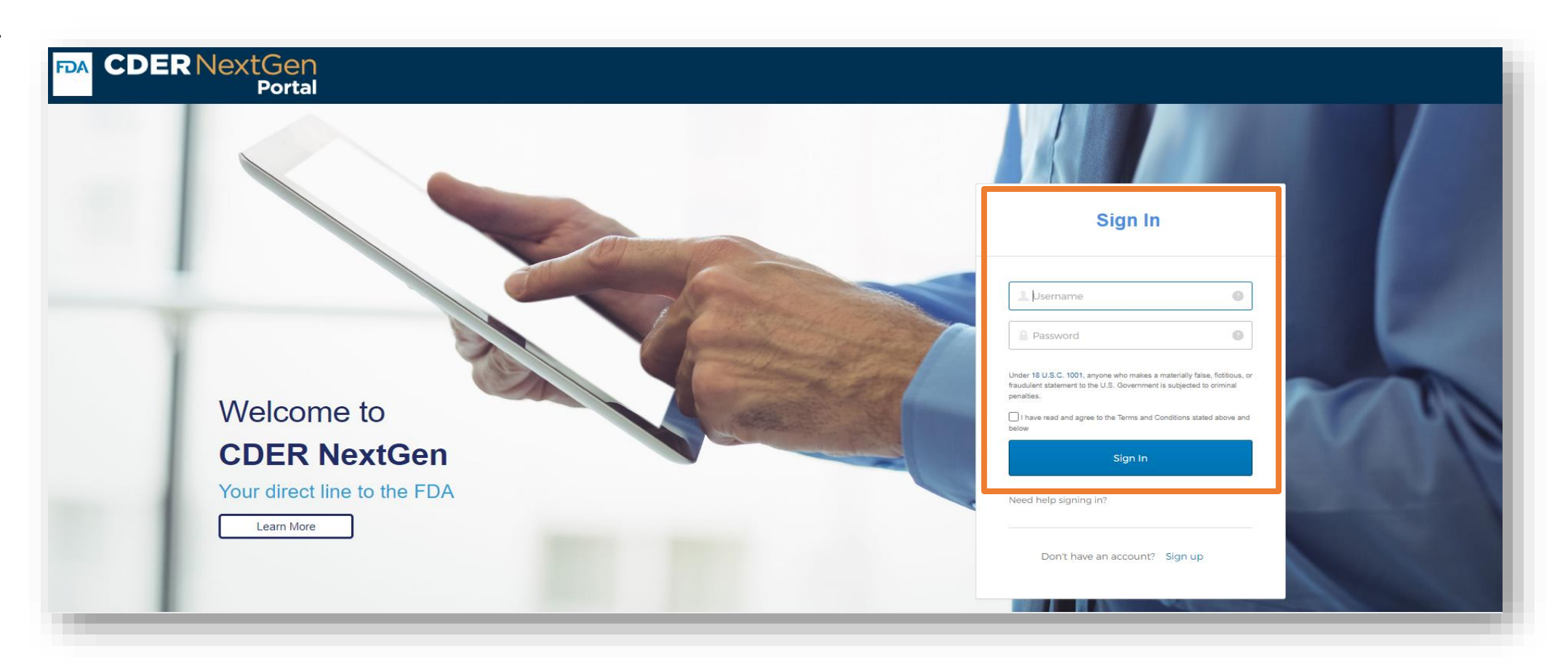

**Step 6.** Once you have logged in, you will land on the CDER NextGen Portal Home Page where you will be able to access use-cases. If you do not see a use-case you're interested in, please contact the specific Office to gain access.

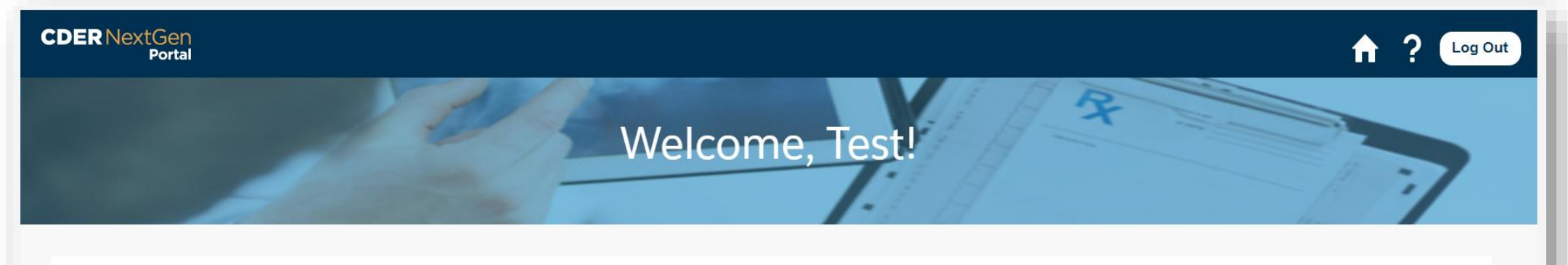

### ALL

### **CARES Act Amount Information Reporting**

Submit information on the amount of listed drugs and biological products under section 510(j)(3) of the FD&C Act (as added by Coronavirus Aid, Relief, and Economic Security Act)

### **CDER Drug Shortage Potential Impact Outreach**

Submit a response to a potential shortage impact outreach message sent by FDA to support emergency potential shortage notifications (ex: COVID-19 and other public health emergencies)

### **Controlled Correspondence**

Submit correspondence to the Agency, requesting information on a specific element of generic drug product development.

### **Drug Development Tool**

The Drug Development Tool (DDT) Qualification Program was created to bridge the gap between knowledge and clinical applications. These tools allow sponsors to use DDT in the qualified context and in an IND and NDA/BLA submission without requesting that the relevant CDER review group reconsider and reconfirm the suitability of the tool.

### ANNOUNCEMENTS

### CDER NextGen Portal June Comprehensive Code

### Release

### une 24, 2022 at 05:00 PM

The CDER NextGen Portal will be undergoing maintenance actions in Production starting at 5:00 PM ET (Friday, June 24, 2022) and ending at 11:59 PM ET (Sunday, June 26, 2022). During this time, users will be unable to make submissions in the Portal. If there are any questions, please submit any inquiries to CDER Platform Support team at edmsupport@fda.hhs.gov.

# Password Reset

**Step 1.** Navigate to <u>https://edm.fda.gov</u> to access the CDER NextGen Portal.

Step 2. On the login page, click "Need help signing in?". The "Need help signing in?" link will expand and display the option "Forgot password?".

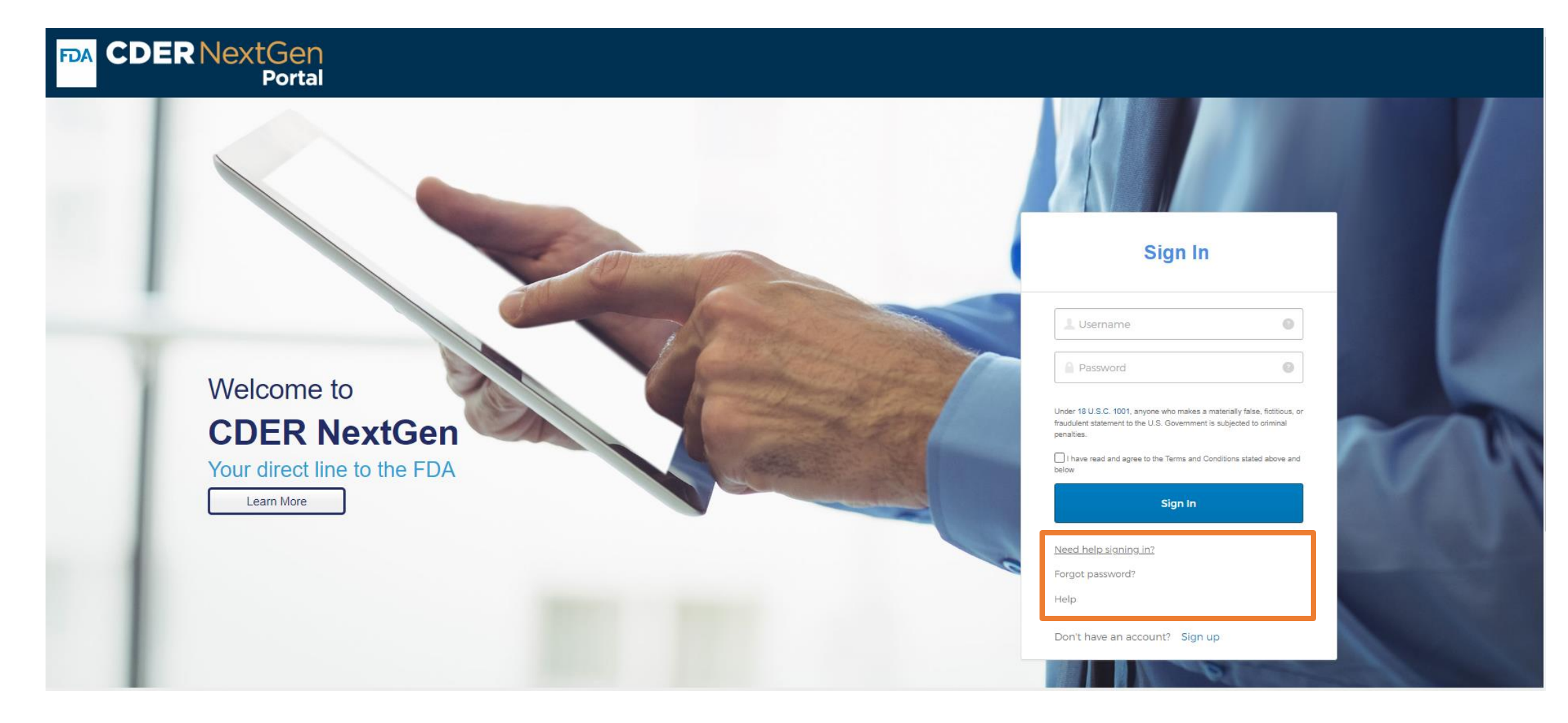

**Step 3.** A "Reset Password" screen will appear requesting your email address. Upon clicking the "**Reset via Email**" button, the screen will display a message that an email has been sent to you. You will receive an email titled "FDA CDER NextGen Portal – Password Reset Request Received".

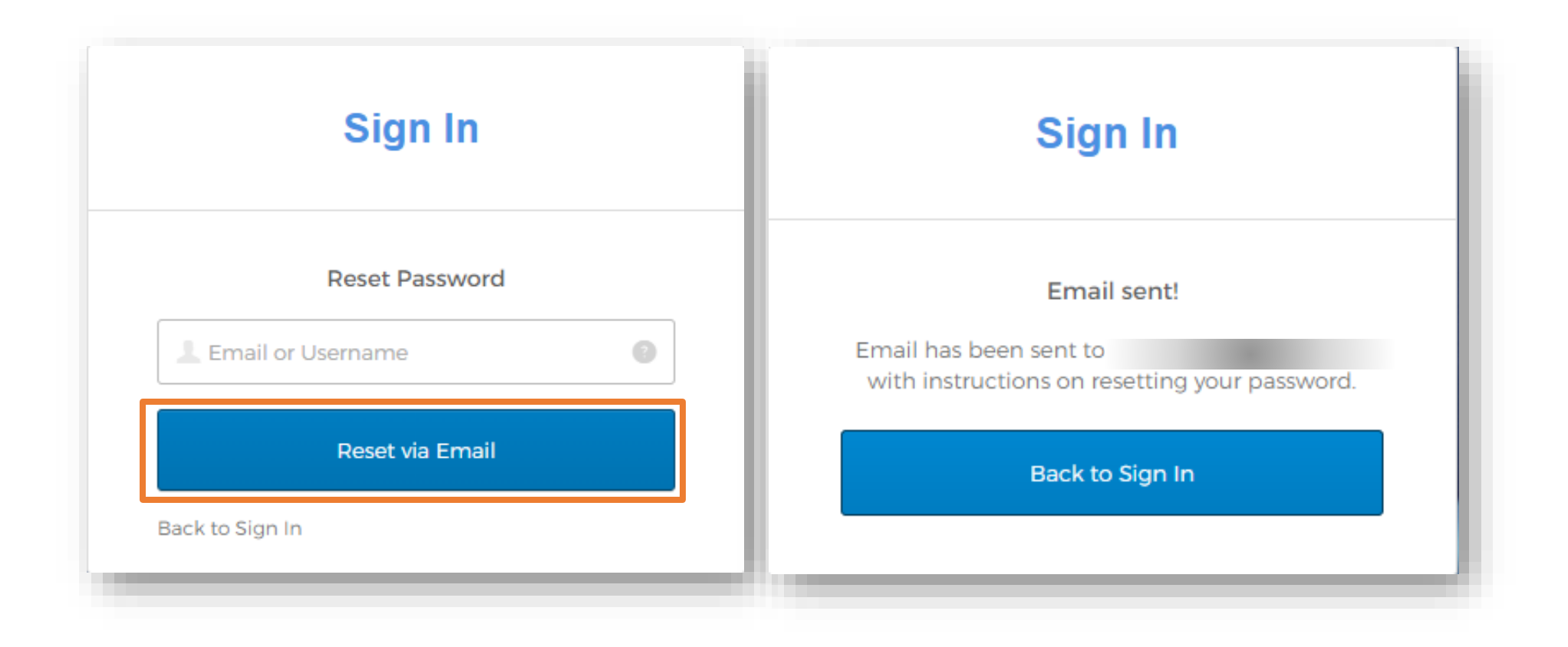

Step 4. The Password Reset email will have a link to access your security questions. Once you click the link, answer the security question then click "Reset Password".

|            | FDA U.S. FOOD & DRUG                                                   |
|------------|------------------------------------------------------------------------|
|            |                                                                        |
|            |                                                                        |
| Ai<br>What | nswer Forgotten Password Challenge<br>t was your dream job as a child? |
| Ans        | wer                                                                    |
| 🗌 s        | how                                                                    |
|            | Reset Password                                                         |
|            |                                                                        |

**Step 5.** Once you have correctly answered your security question, you will be prompted to input a new password. Click "**Reset Password**" when done entering a new password.

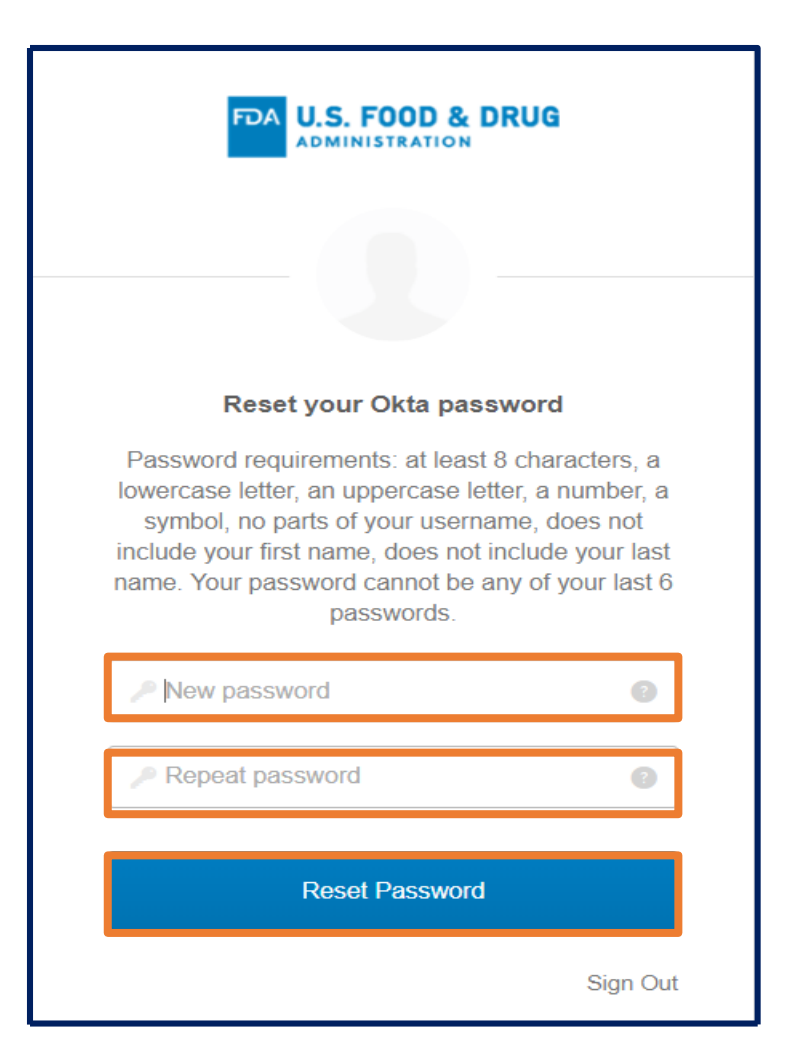

# **Resetting your Password**

Step 6. After resetting your new password, you will be navigated to the CDER NextGen Portal Home Page where you will login with your new password.

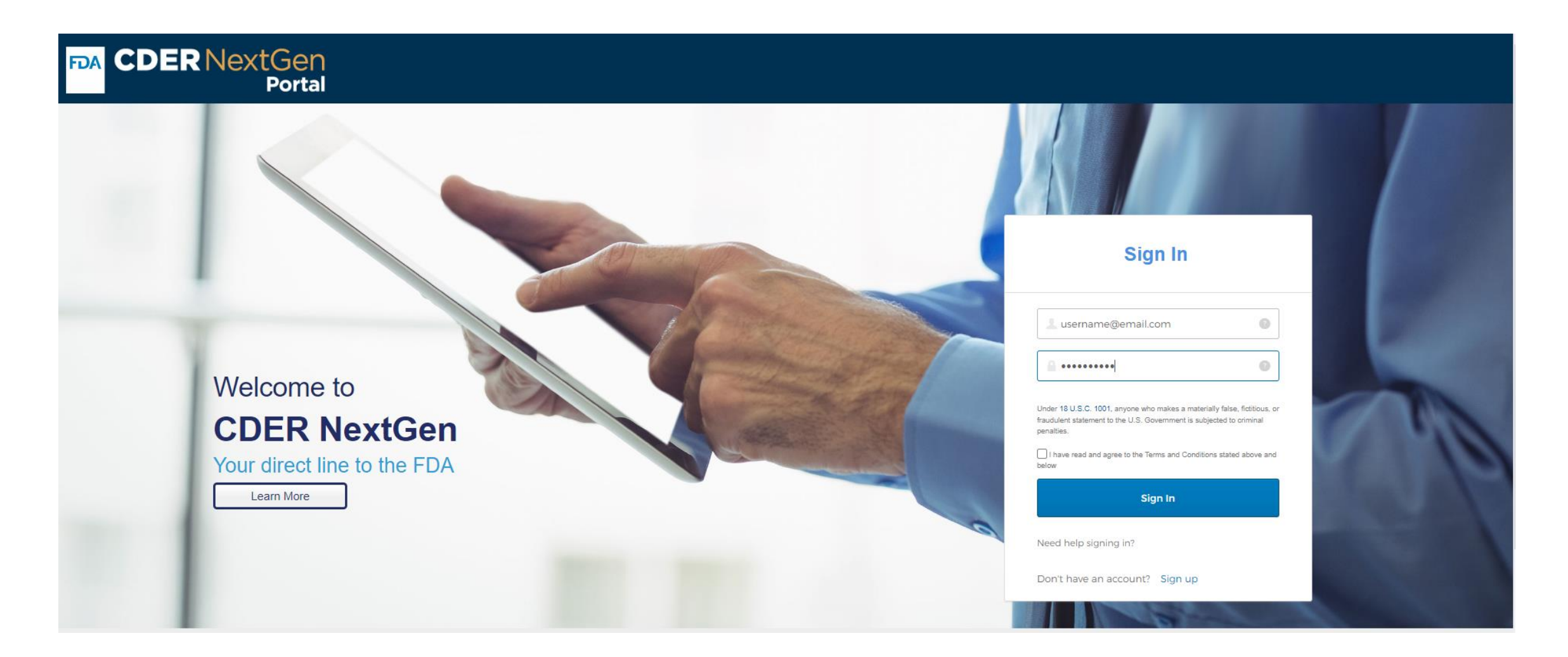

# Technical Support

The CDER NextGen Portal (https://edm.fda.gov) has many resources for support.

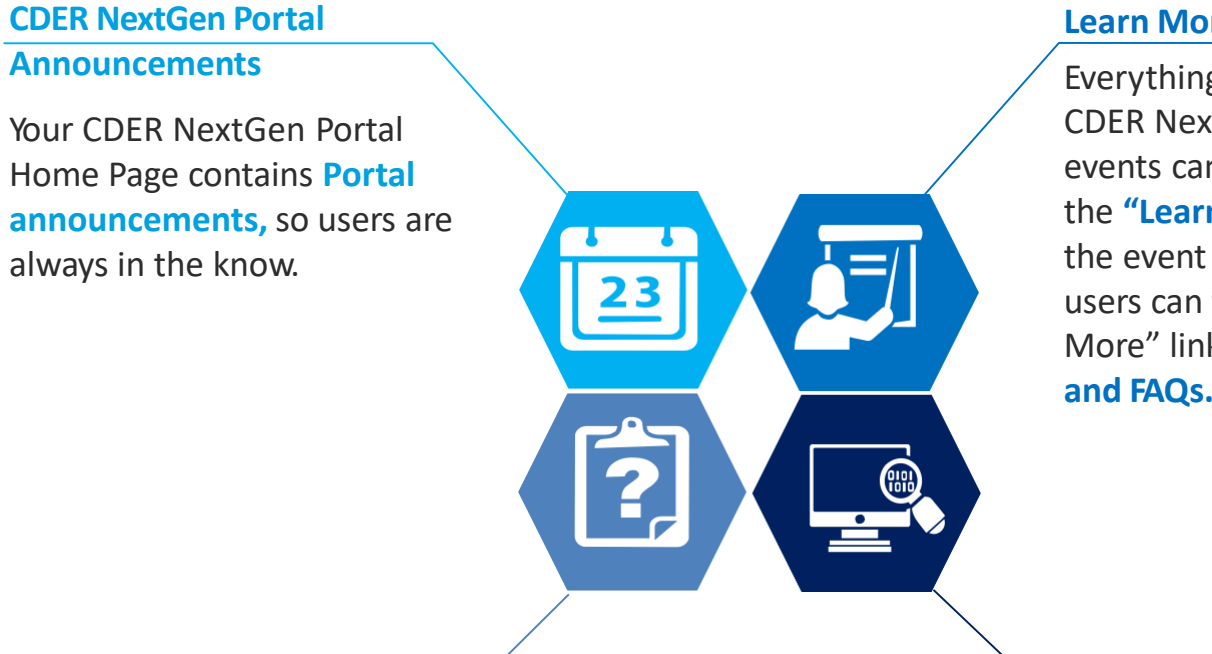

## Learn More Information

Everything related to the CDER NextGen Portal events can be found on the **"Learn More"** link. On the event home page, users can find the "Learn More" link to **user guides** and FAQs.

**Technical Support** 

For all technical support, contact CDER Platform Support at EDMSupport@fda.hhs.gov. **CDER NextGen Portal Training Videos** 

The **"Training Videos**" contains **1-4 minute video clips** on how to complete submissions for events on the CDER NextGen Portal.